## Chrome で使用するカメラの切り替え

【1】Chrome の設定画面を開きます。

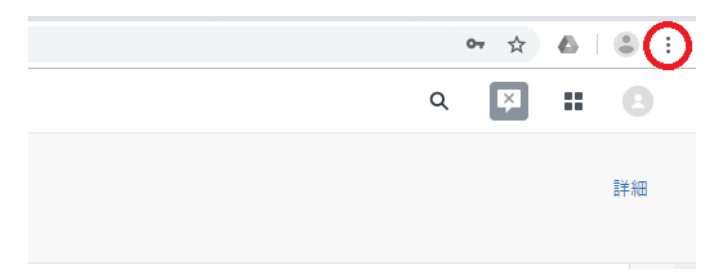

画面右上のボタンをクリックしていただき、表示されるメニューに『設定』がございます。 設定画面が開きましたら、 [サイトの設定]→[カメラ]と進みます。

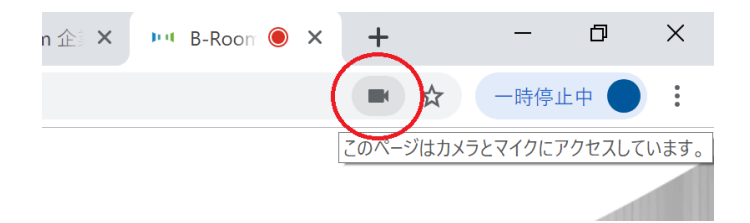

カメラの利用中であれば上記カメラマークからのアクセスも可能です。

【2】利用したいカメラを選択します。

| chrome://settings/content/camera |                                                                                                   |                | \$ |
|----------------------------------|---------------------------------------------------------------------------------------------------|----------------|----|
|                                  | Q、 設定項目を検索                                                                                        |                |    |
|                                  | <ul> <li>★ カメラ</li> <li>USB Camera (0bad:5823) ▼</li> <li>Microsoft Camera Reat ユーザー応気</li> </ul> | Q. <u>bitt</u> |    |
|                                  | USB Camera (Obad 5822)<br>Microsoft Camera Front<br>Microsoft IR Camera Front<br>サイトが定めされていません    |                |    |

※カメラが複数接続されていない場合、上記の選択項目が表示されません。

【3】カメラを利用したいページにアクセスし、切り替わっている事をご確認下さい。 すでにカメラを起動済みの場合はページのリロードをお願い致します。